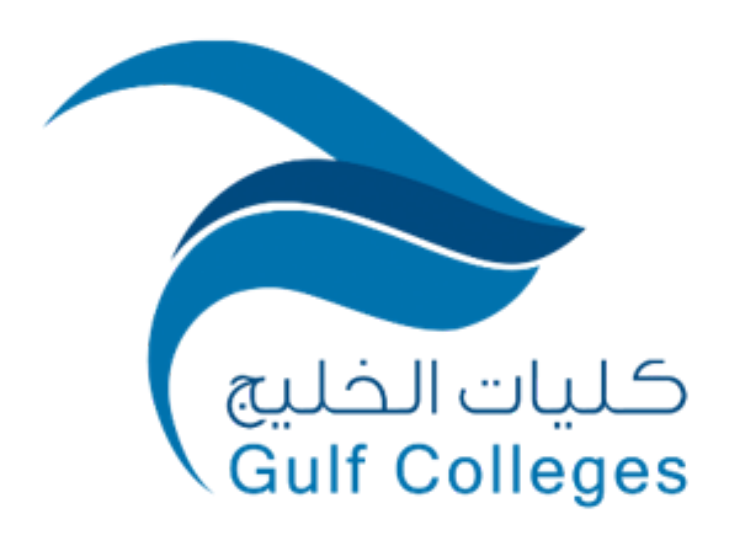

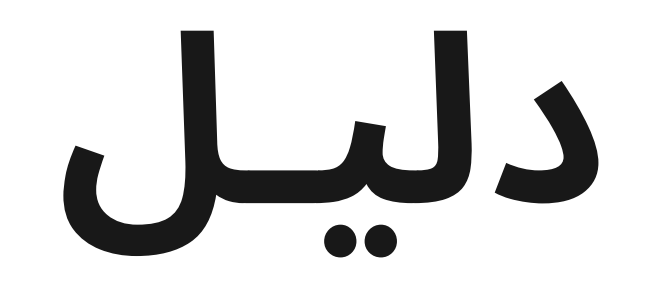

# نظام معلومات الطالب

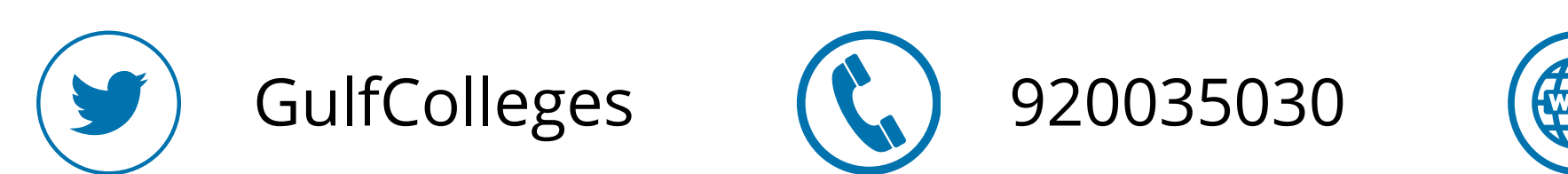

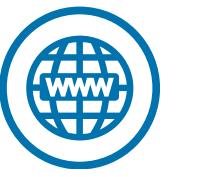

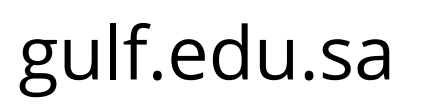

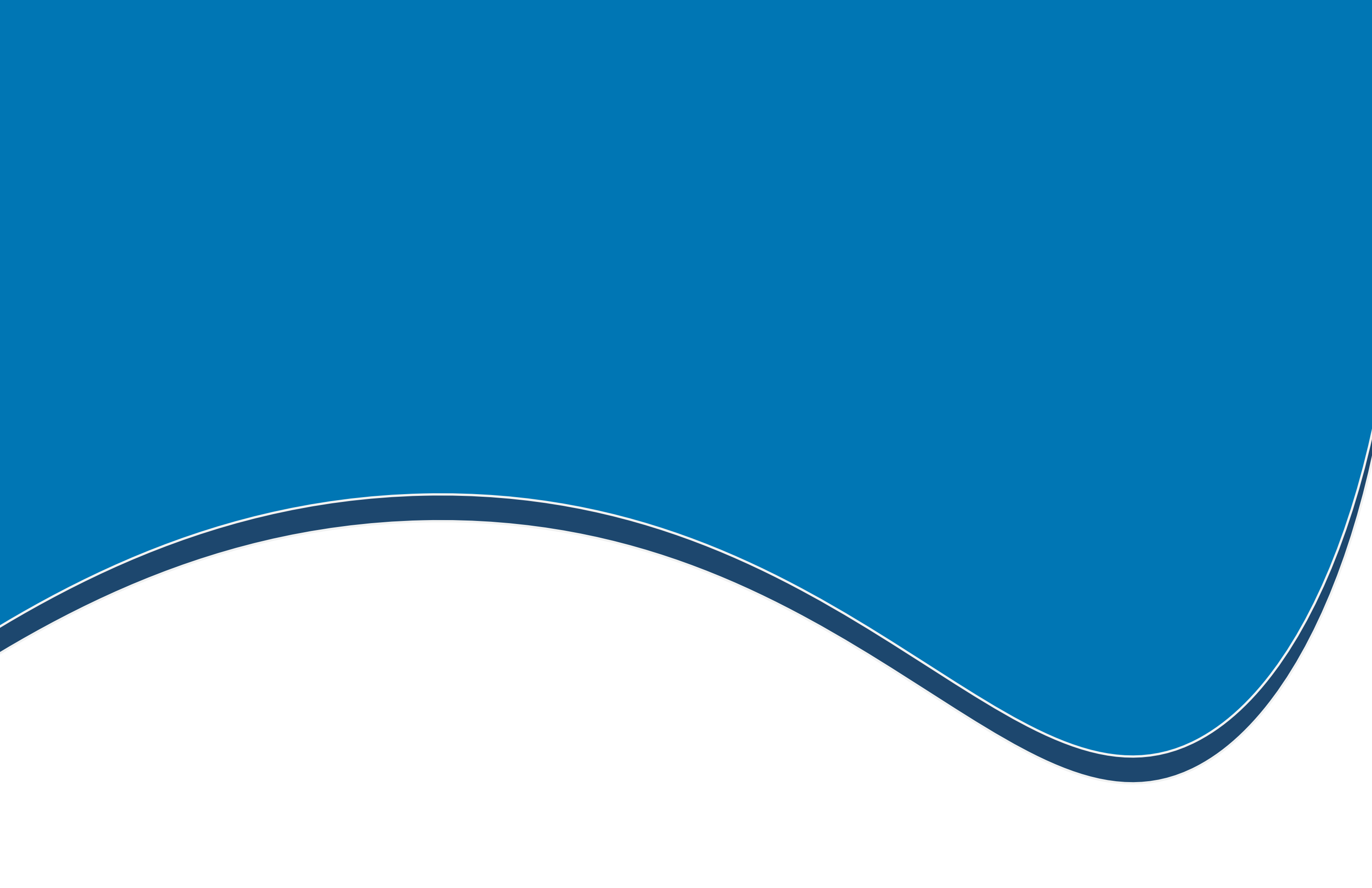

# نظام معلومات الطالب

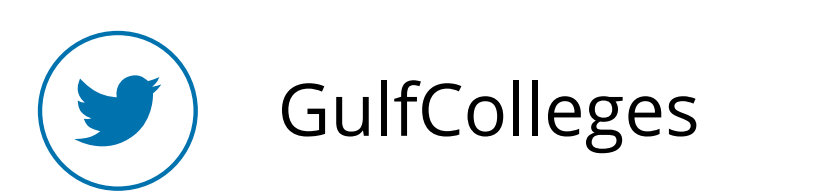

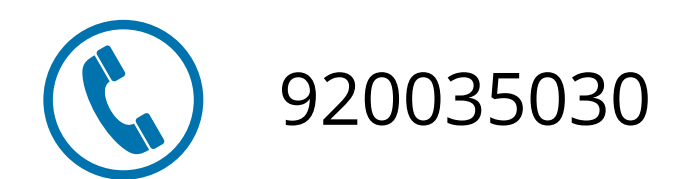

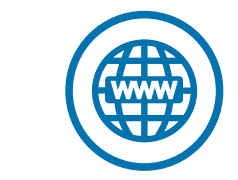

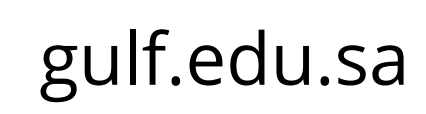

الخطوة الأولى

### لدخول نظام معلومات الطالب ابحث في المتصفح عن موقع كليات الخليج، ثم اختر الخدمات الإلكترونية، ثم نظام معلومات الطالب

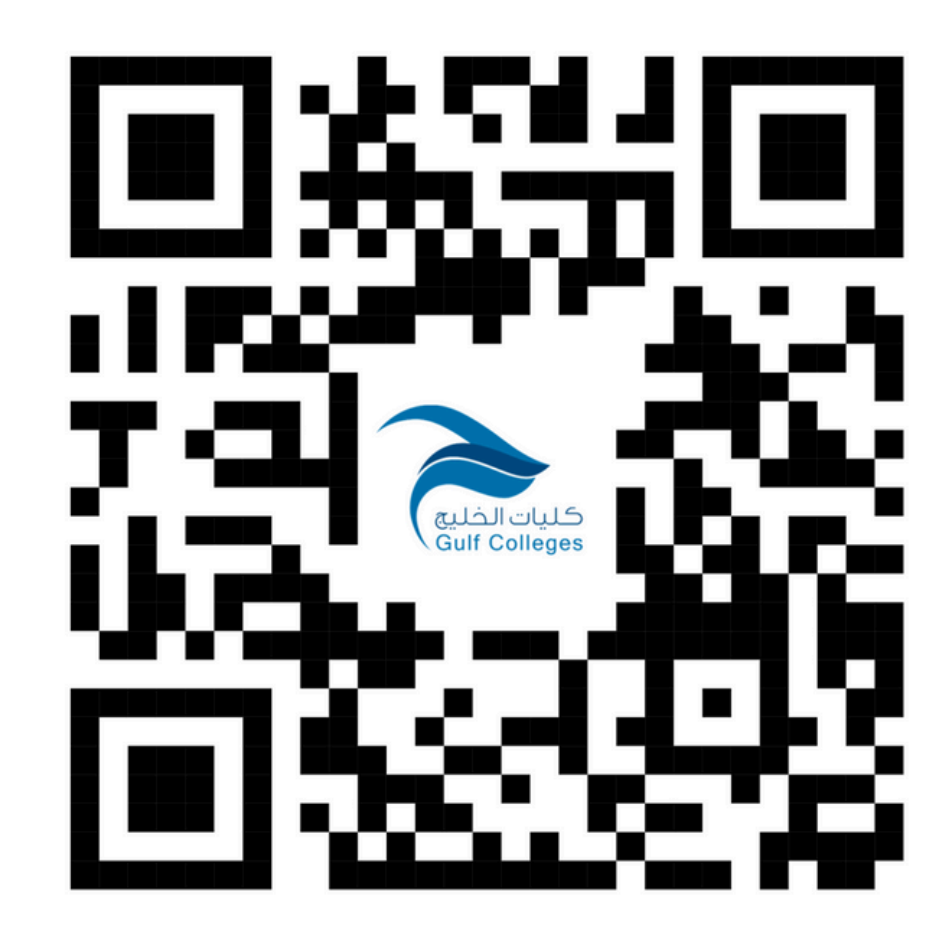

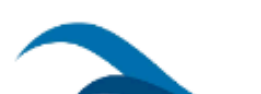

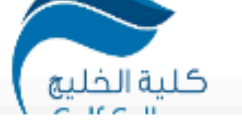

البوابات 🗸

#### الخدمات الإلكترونية

| 💙 نظام التواصل |
|----------------|
|----------------|

📧 نموذج التسجيل المبدئي - بكالوريوس 😫 نظام الموارد البشرية أ نظام معلومات الطالب - بكالوريوس 🥃 قاعدة الإنتاج العلمي

- 😫 نموذج التسجيل المبدئي ماجستير 🛛 🛱 التقويم الأكاديمي
- لومات الطالب ماجستير 📃 محتبة حلية الخليج
  - 🛉 نظام معلومات الطالب ماجستير
    - 🞓 محتب توظيف الخريجين

💶 تطبيق، نظام إدارة التعلم

룊 نظام إدارة التعلم

🕆 أكاديمية بناء للتدريب والاستشارات

🖂 البريد الإلكتروني

📘 برمجيات الأوفيس

🛧 نظام إدارة مضمات الحمدة

البرامج الأكاديمية 🗸

- 🤮 الدورات التدريبية
- 📿 استطلاعات الرأي
- 合 التخزين السحابي

📩 بوابة التعلم الإلكتروني

- در بناء للتدريب العملي بأجر در قاعة الإجتماعات الإفتراضية
- مواقع أعضاء هيئة التدريس 🚵 الحولة الافتراضية

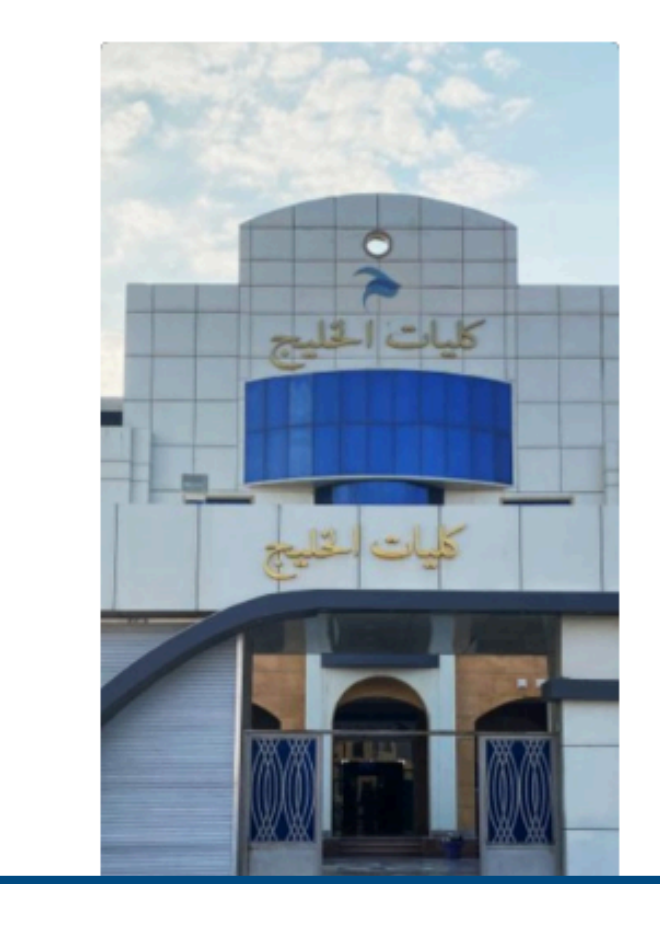

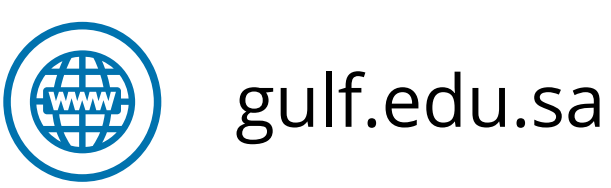

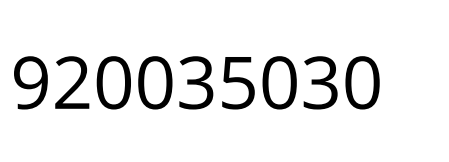

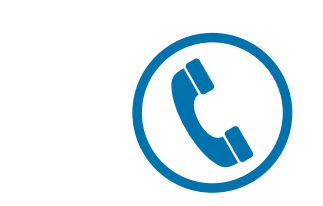

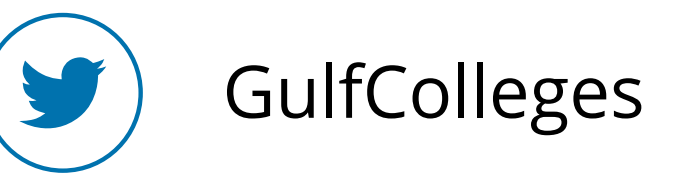

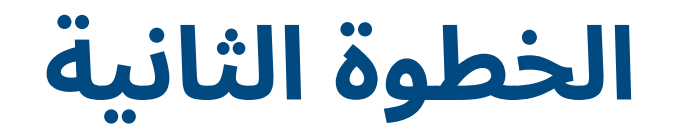

### اضغط على أيقونة Microsoft

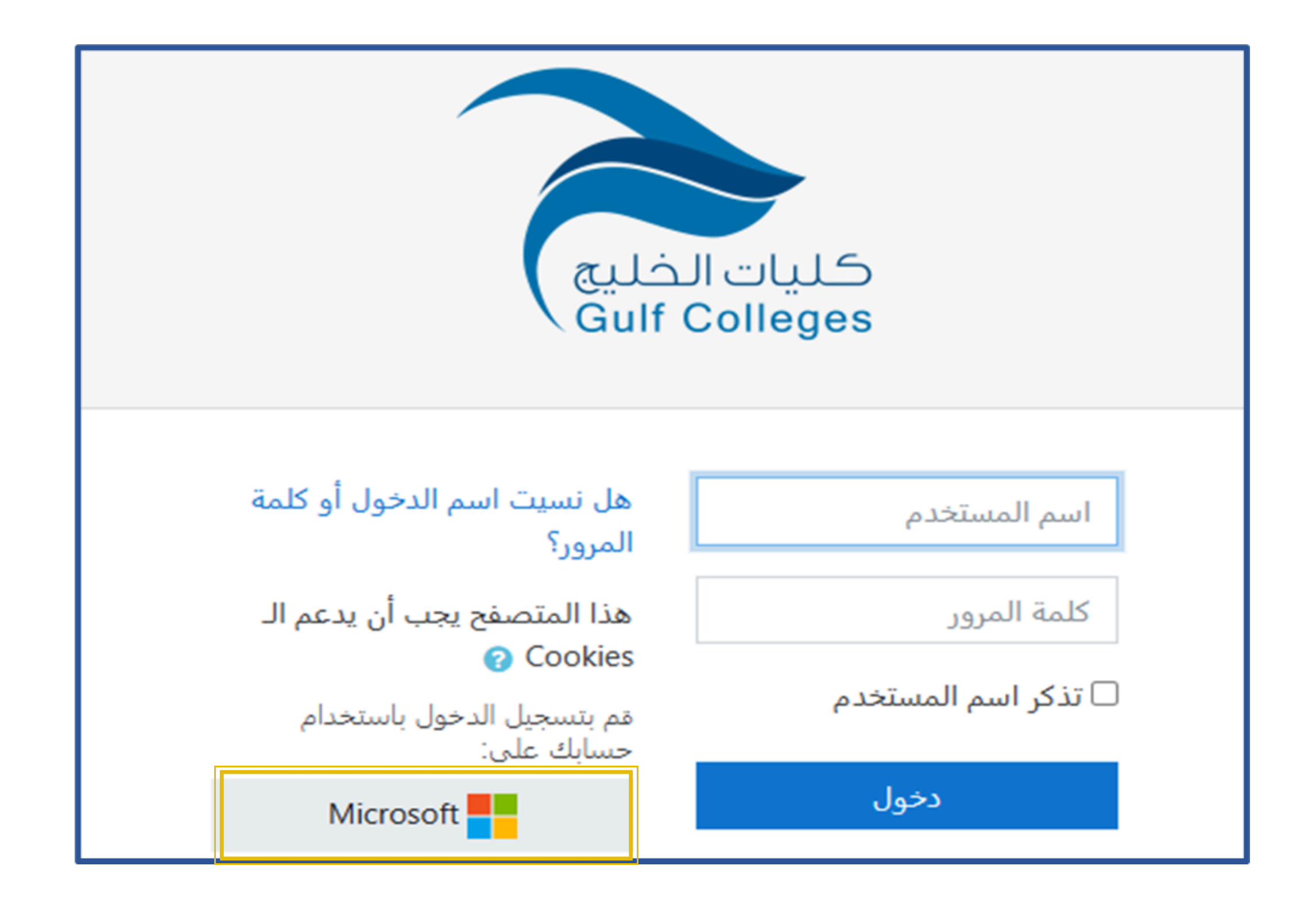

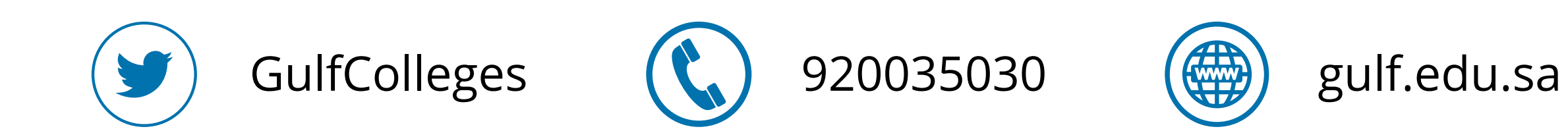

### ادخل البريد الإلكتروني الخاص بك، ثم اضغط على التالي

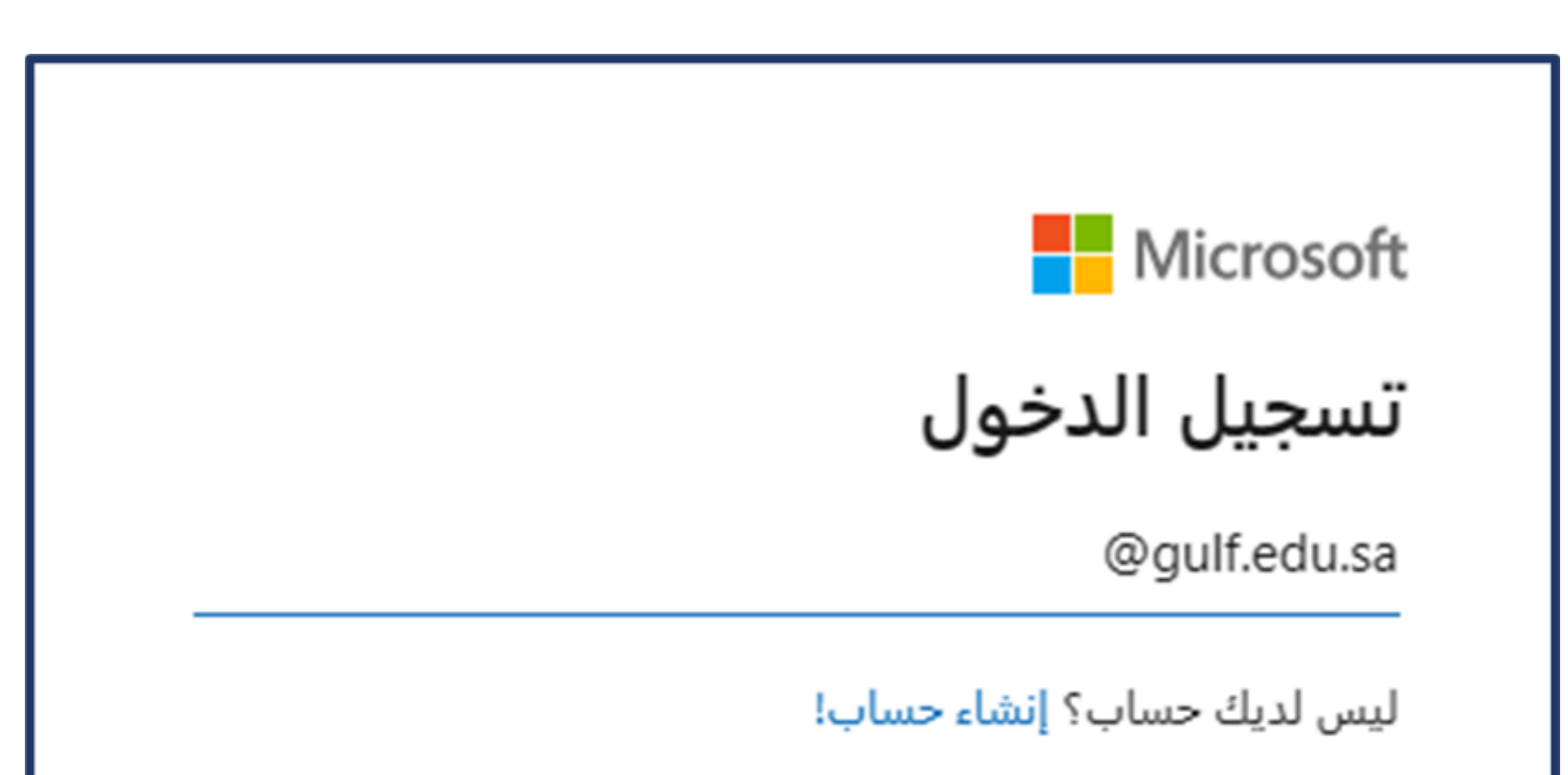

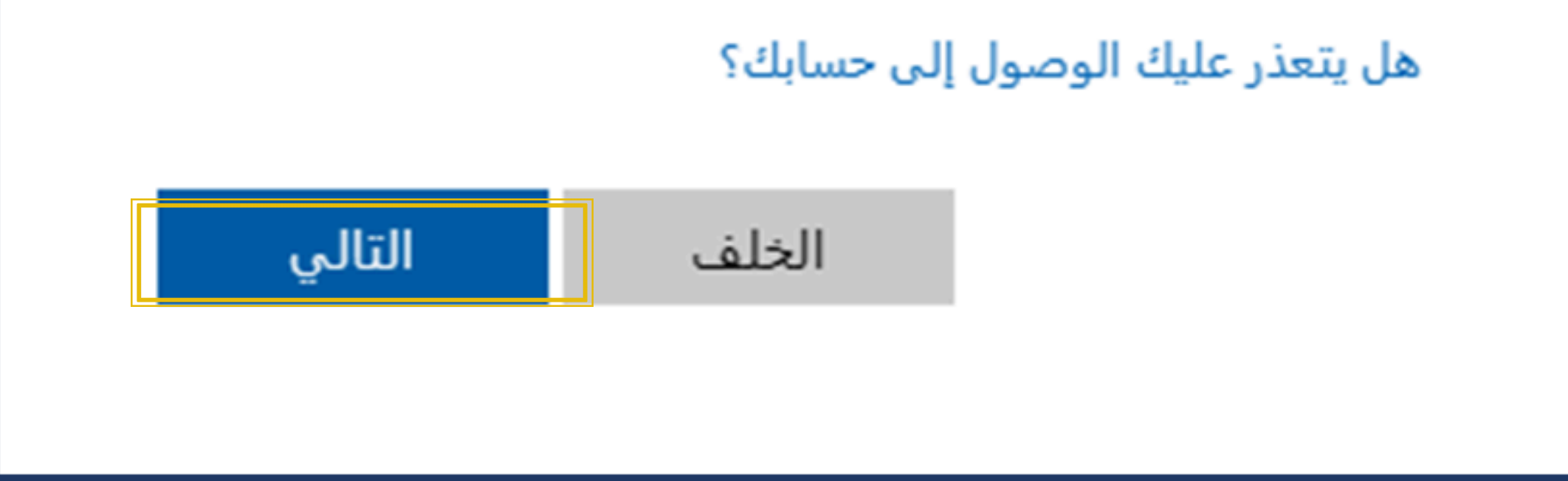

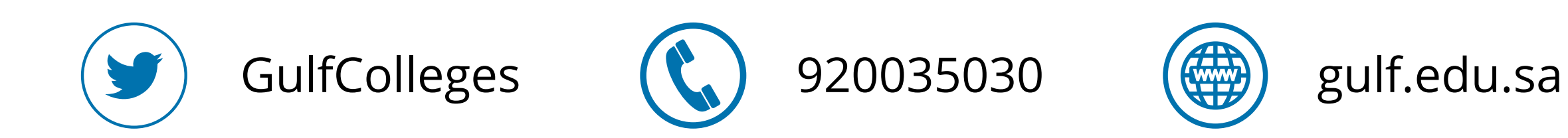

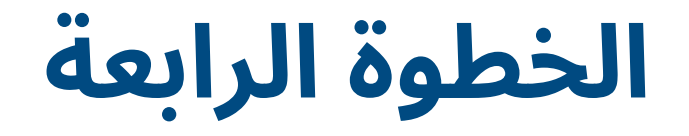

### ادخل كلمة المرور الخاص بك، تم اضغط على تسجيل الدخول

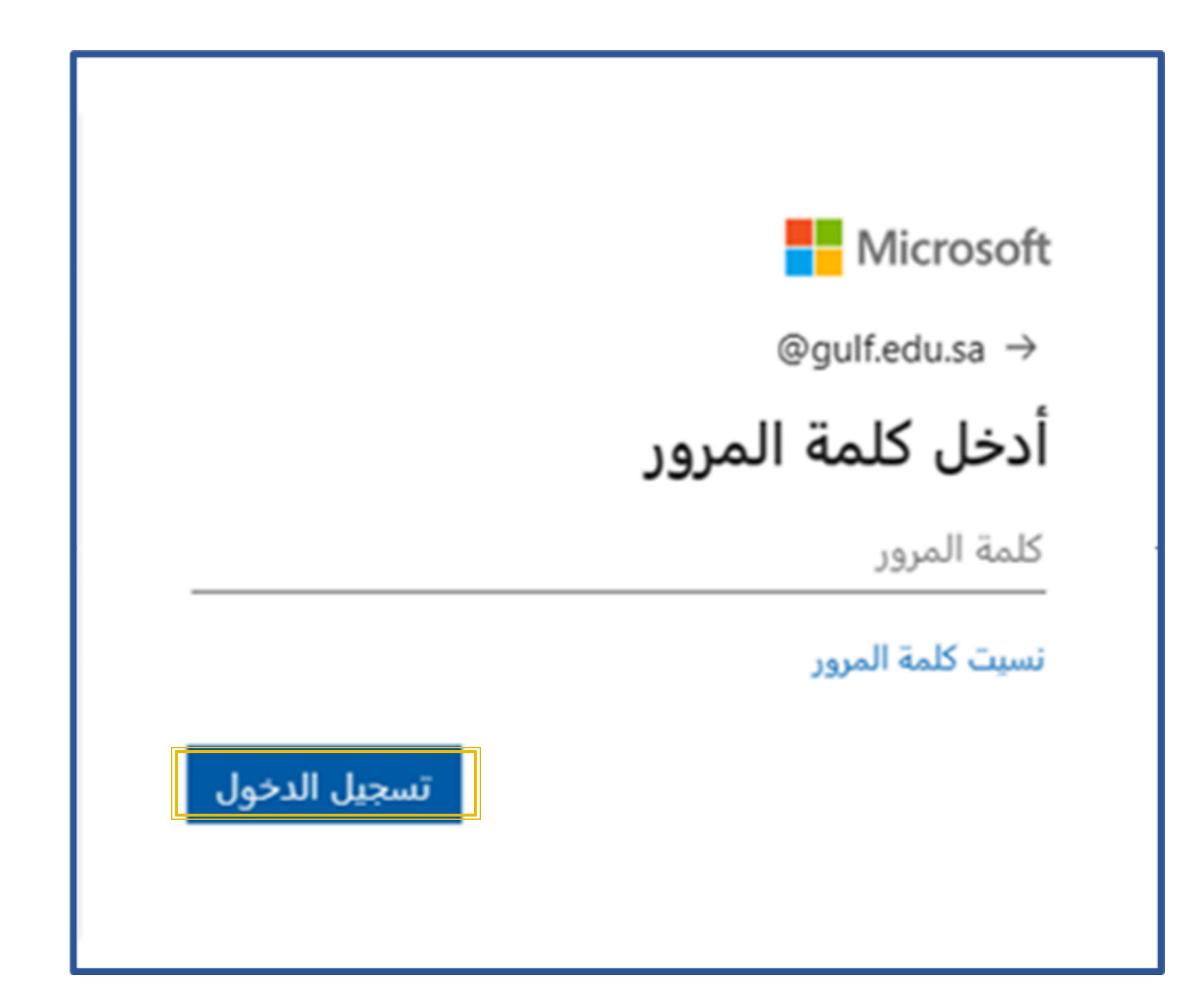

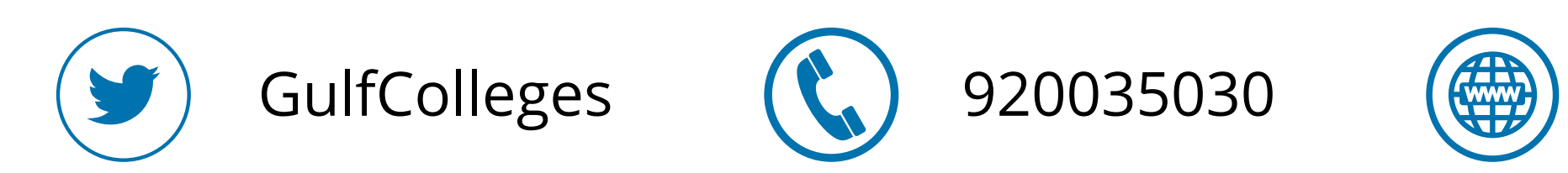

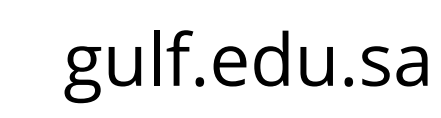

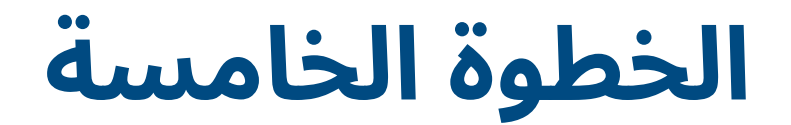

### سيتم إرسال رمز التحقق إلى الرقم الخاص بك ومن ثم اضغط على التحقق من الصحة

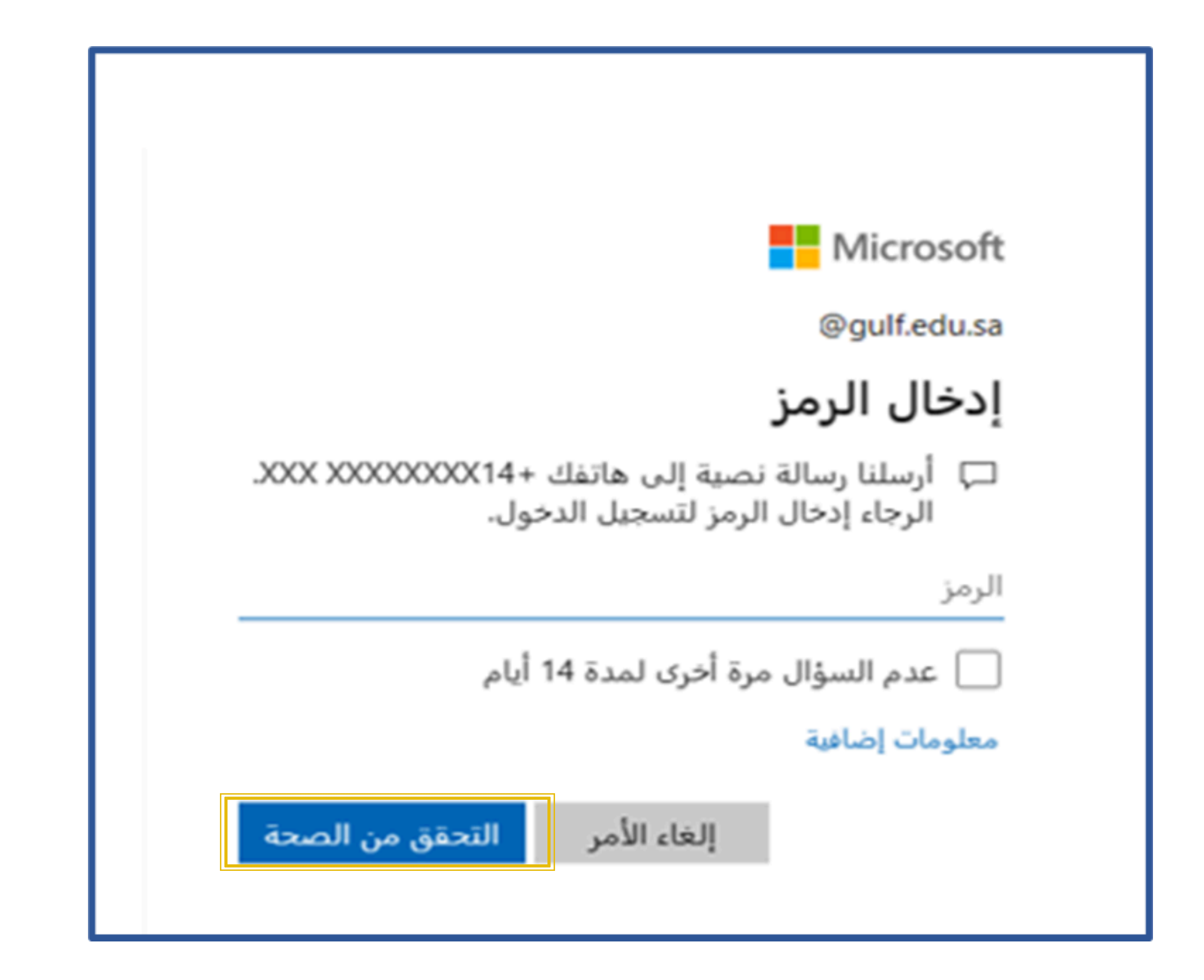

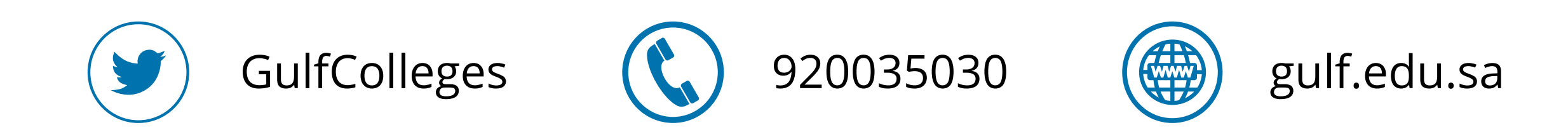

### تظهر لك الواجهة الرئيسية لنظام معلومات الطالب تحتوي على المعلومات العامة، وكل الخدمات التي تحتاجها

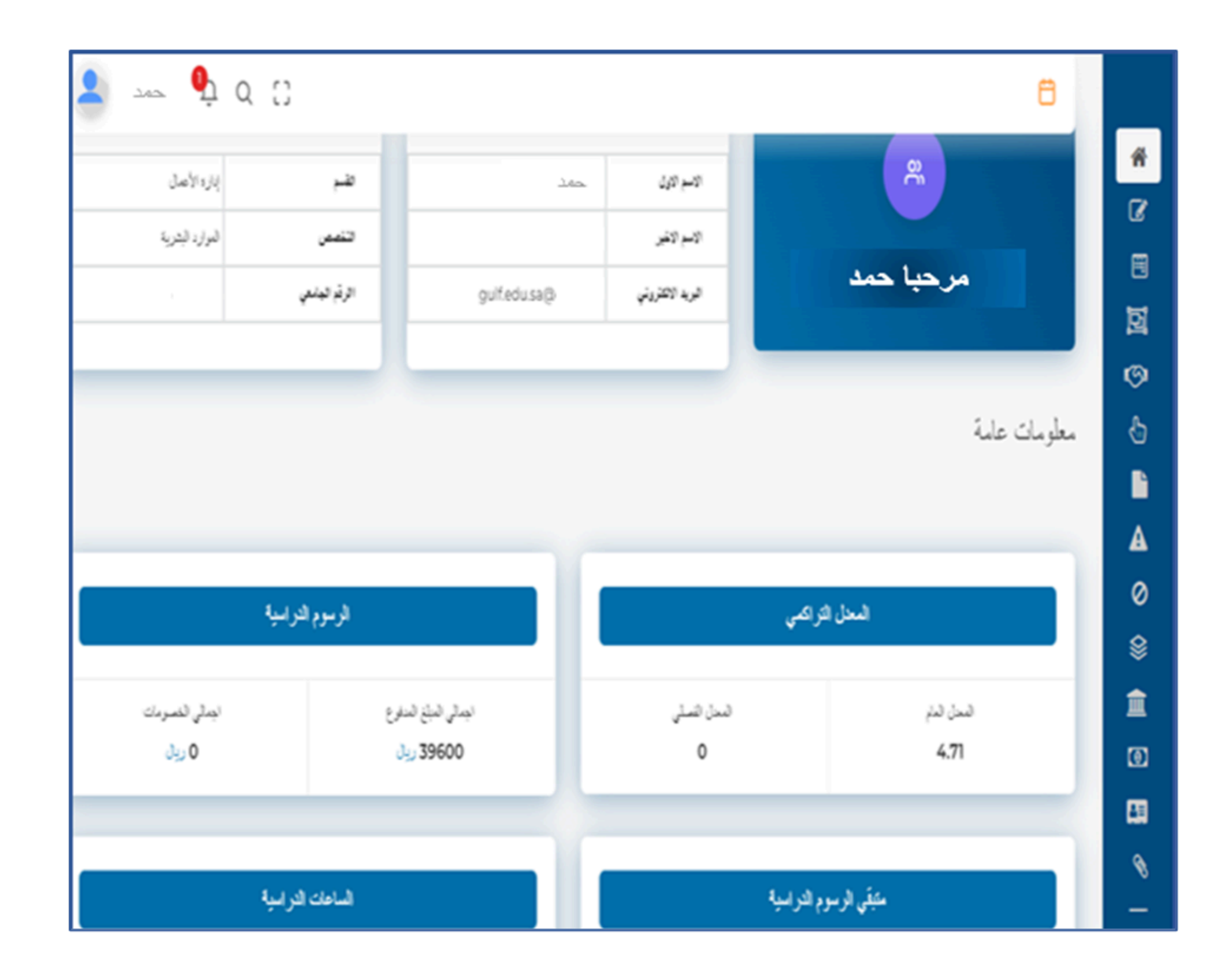

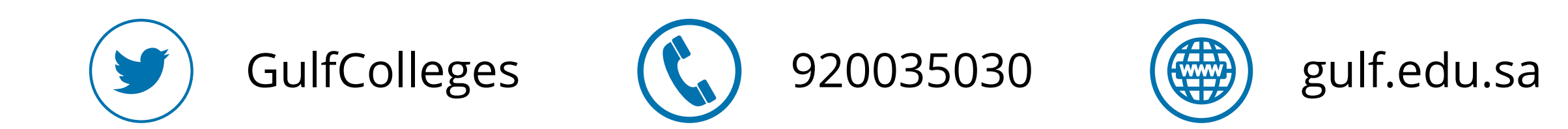

### عند الضغط على الأيقونة الرئيسية يظهر لك جميع الخدمات التي تحتاجها، ويمكنك اختيار منها ما يخدم حاجتك

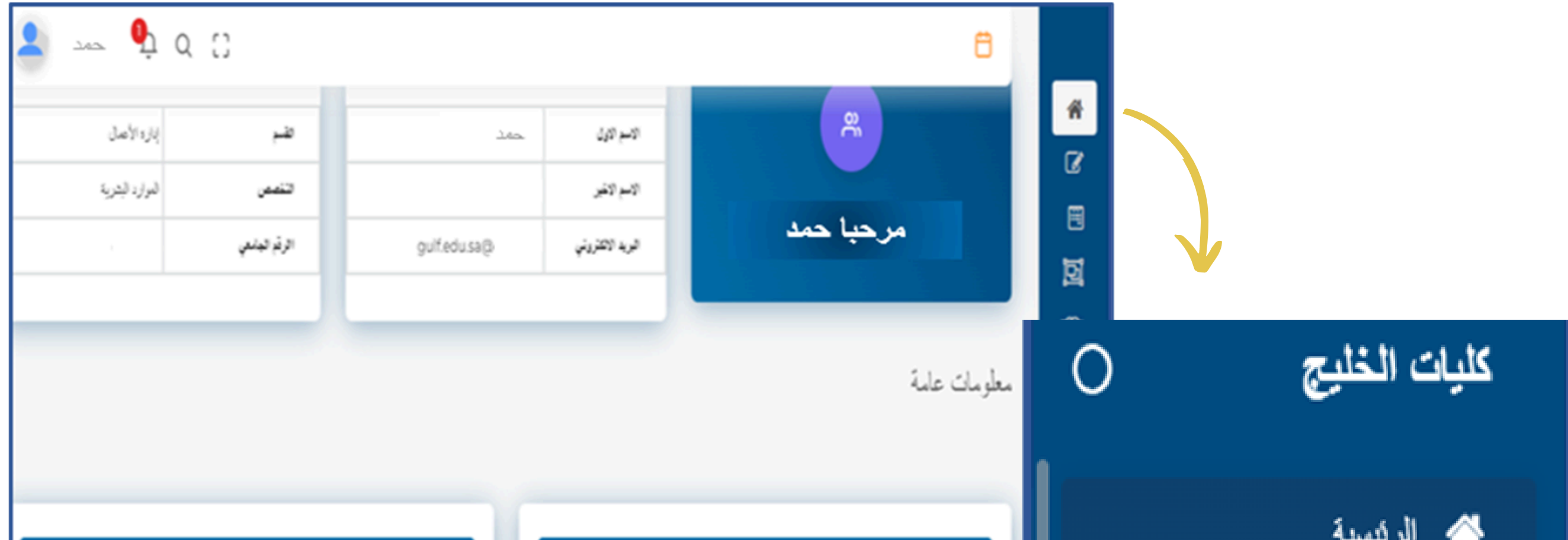

| ا الرئيسية               | النحل الا         | الاراكمي      |
|--------------------------|-------------------|---------------|
| التسجيل الالكتروني <     | نىدل تىتم<br>4.71 |               |
| الدورات التدريبية <      |                   |               |
| منصبة الأندية الطلابية < | مثبقي الرسوم      | ىوم الار امية |
| الأرشاد الأكاديمي        |                   |               |
| التحضير الإلكتروني       |                   |               |

| لار اسية<br>ا                    | ارسوية                        | لتر اکمي        | المحل ا             |
|----------------------------------|-------------------------------|-----------------|---------------------|
| ايمالي الفسومات<br><b>0 ريان</b> | ايمالي النائخ النافرع<br>روال | تىدن تىسلى<br>0 | الىمىل لىلم<br>4.71 |
| فربية                            | الساحات                       | رم الاراحية     | متبقى الرم          |

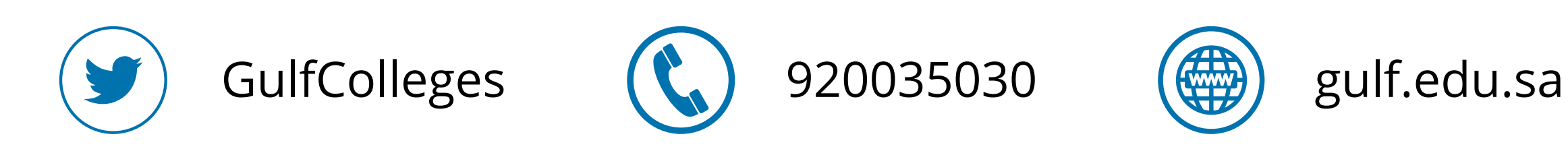

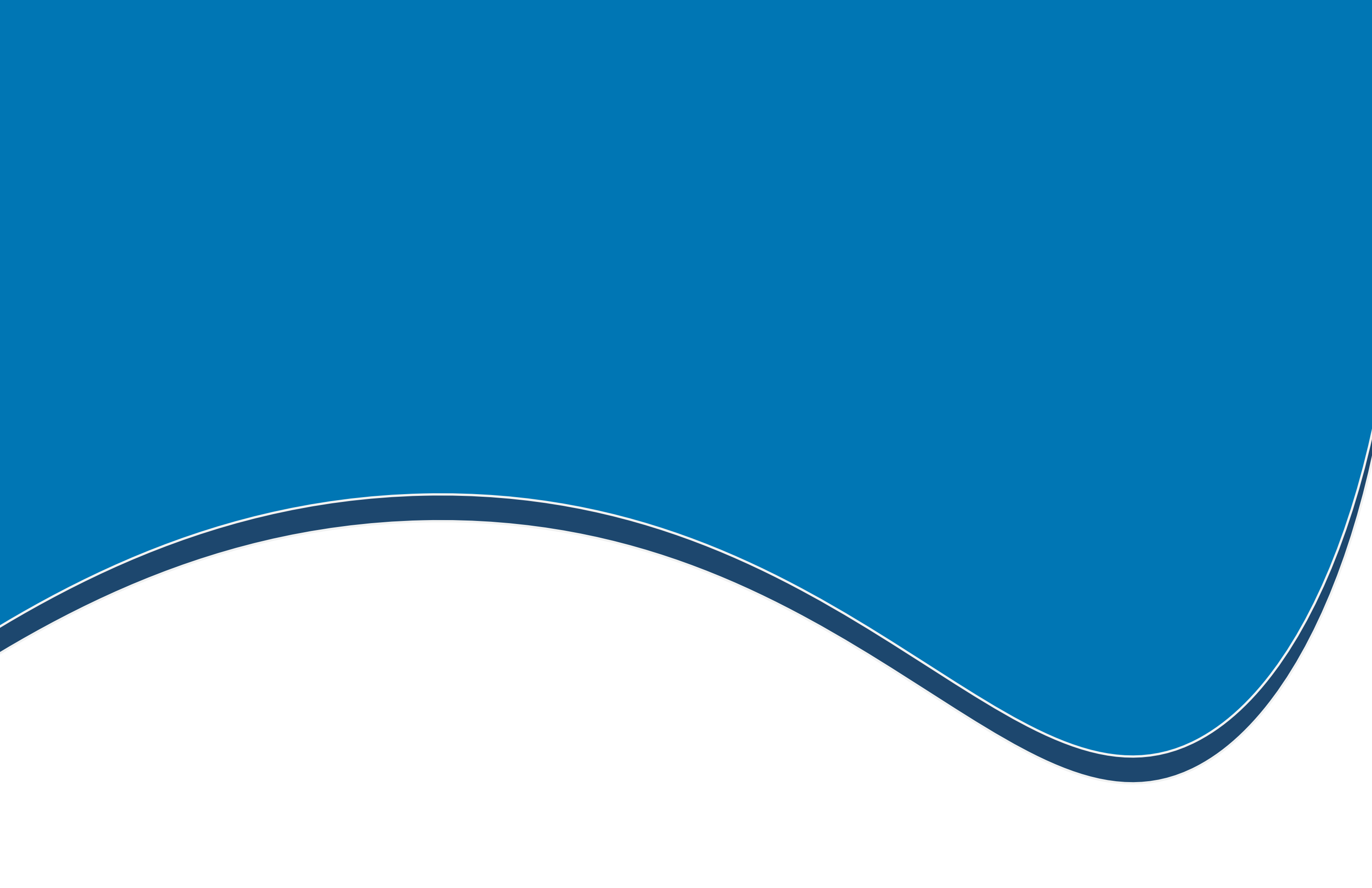

# المقررات الدراسية

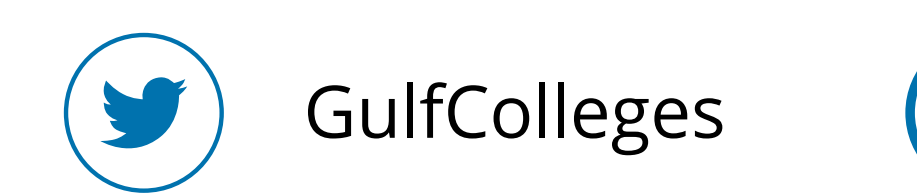

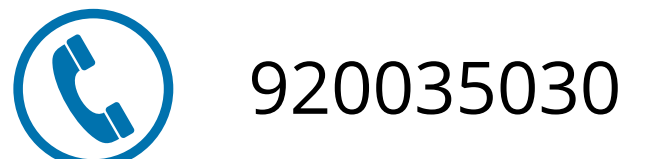

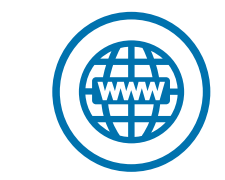

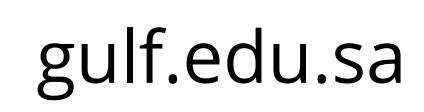

الخطوة الأولى

### لتسجيل المقررات الدراسية اختر من القائمة الرئيسية التسجيل الإلكتروني

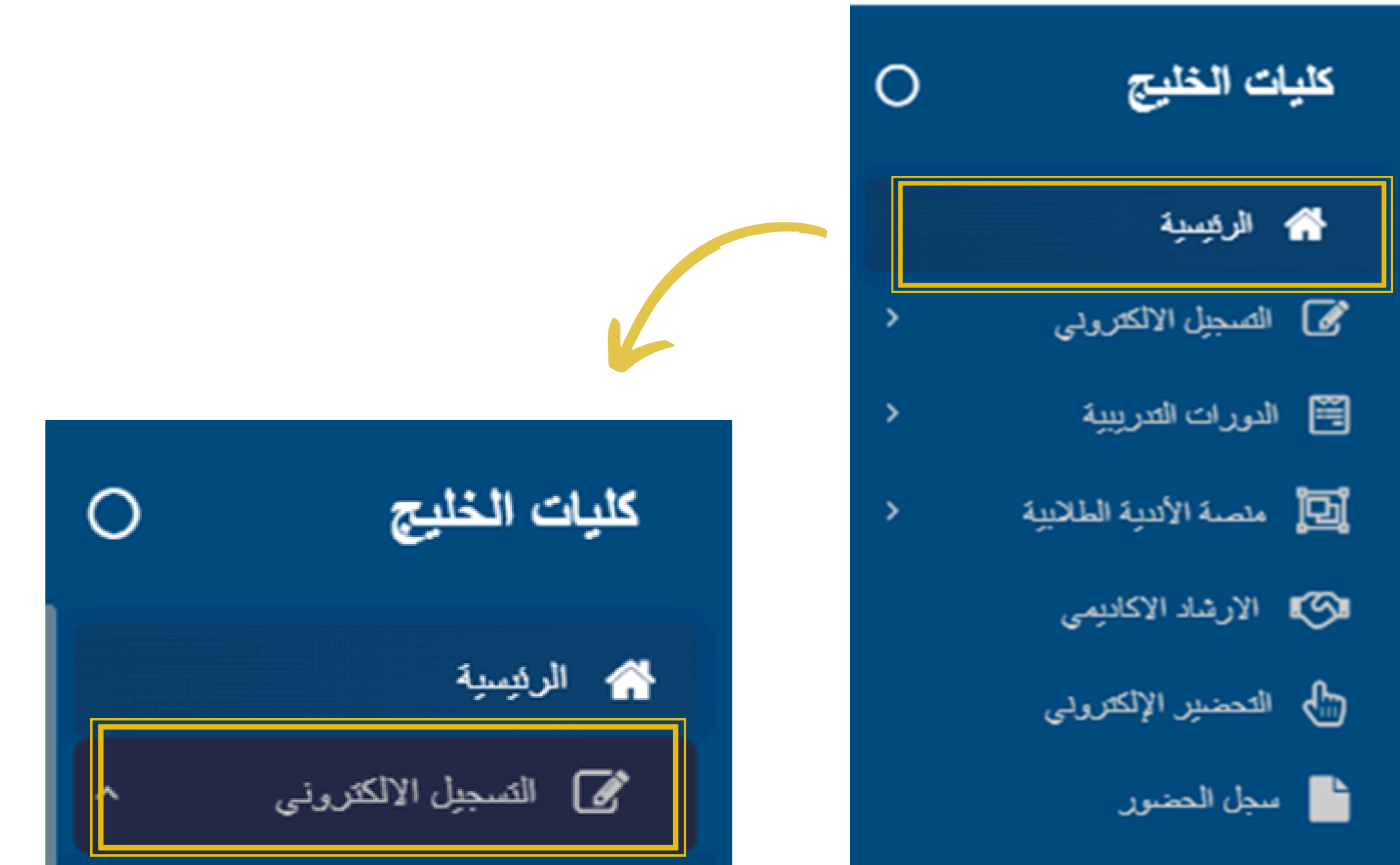

| 🛕 إنذارات الغياب            |
|-----------------------------|
| 🖉 سجل الحرمان من الإختبارات |
| 📚 السجل الاکادیمی 🔇         |
| 🏦 القسم الاكاديمي           |
| ک القسم المالی 🔇            |
| البطاقة الرقمية             |
| 📎 الافادات و الاشعارات <    |
| الطلبات                     |
| 💡 الاقتراحات                |
| التقويم الأكاديمي           |

- التسجيل الميكر
  التسجيل النهائي
  مرض المقررات المسجلة
  مرض المراسي
- جدول الإختبارات الفصلية
- جدول الإختبارات النهائية

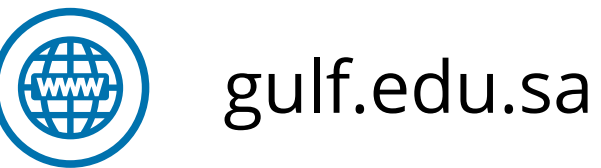

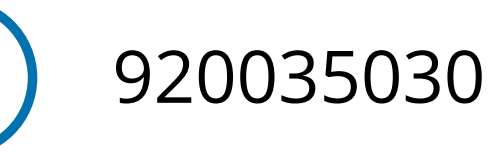

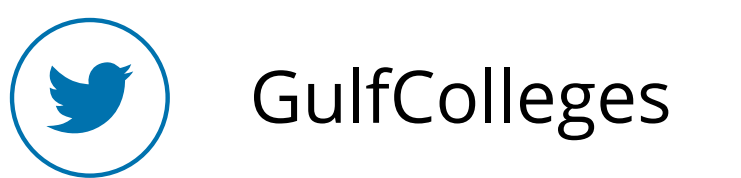

### الخطوة الثانية

### ثم اختر التسجيل النهائي يظهر لك قائمة بالمقررات الدراسية المتاحة للتسجيل اضغط على التسجيل النهائي 🗗 أمام المقرر المراد تسجيله سيتم إضافته في المقررات التي تم تسجيلها

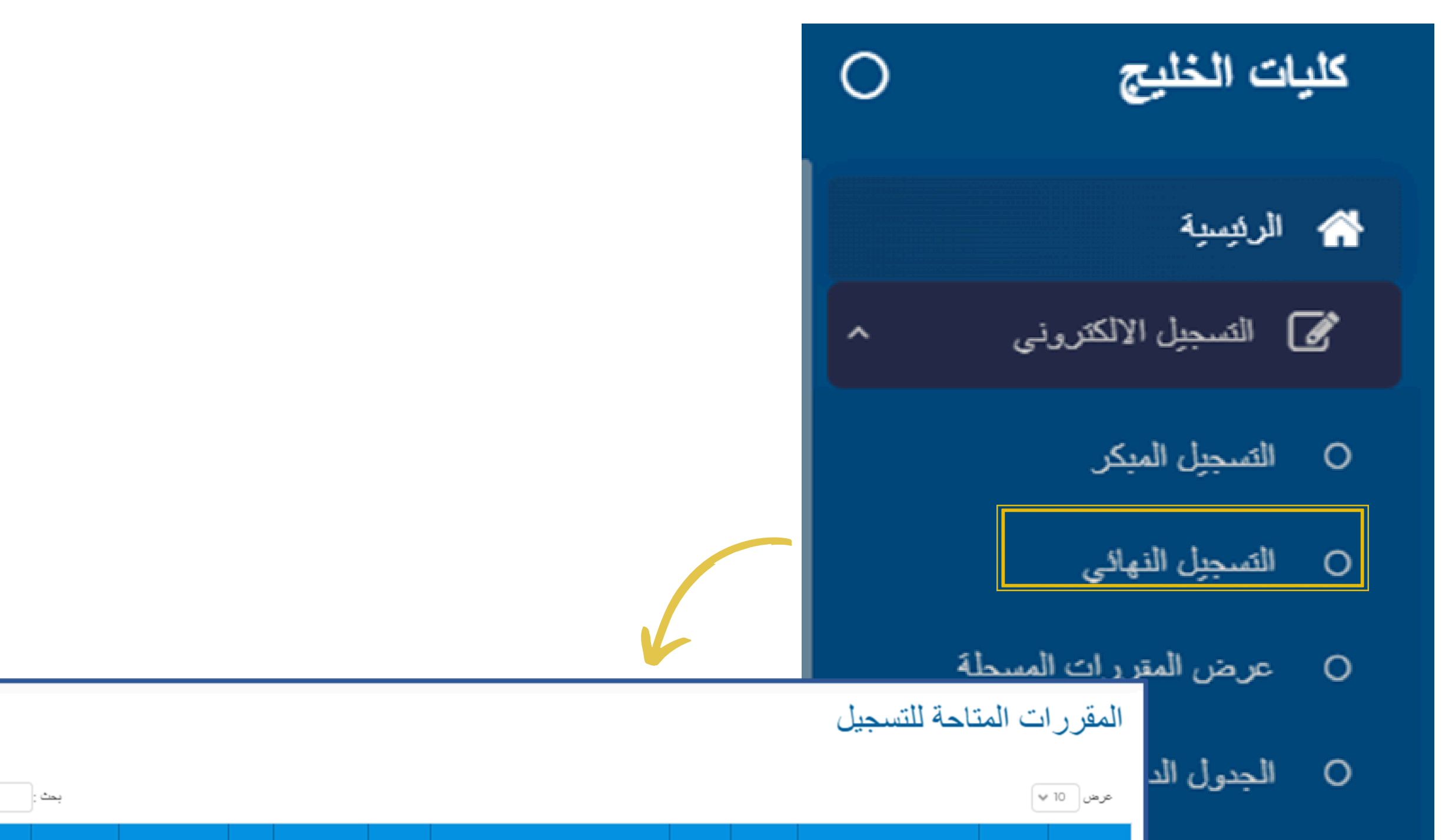

| > التسجيل | الحالة ر | القصل        | العام الدراسي | المدرس           | القاعة | لثانية | لفترة ا  | القاعة      |               | الفترة الاولى  |                     | ہ عدد        | المجموعة   | اسم المقرر                     | الشعية ا       | ن رمز المقرر ا |                                | _              |         |
|-----------|----------|--------------|---------------|------------------|--------|--------|----------|-------------|---------------|----------------|---------------------|--------------|------------|--------------------------------|----------------|----------------|--------------------------------|----------------|---------|
| النهاني   |          | الدراسي      |               |                  |        | ن الى  | اليوم ا  |             | ہ الی         | ہ من           | اليوم               | الساعات      |            |                                |                |                | جدول الإخ                      | 0              |         |
| 0         | 0        | الفصل الأول  | 1445          | درشا خبري        |        |        | -        | HI          | 10:00 مساءا   | 7:00 مساءا     | الاحد               | 2            | 2          | اللغة الإنجليزية               | (2217)         | ENG101         | جدار الآذ                      | 0              |         |
| 0         | 0        | الفصل الأول  | 1445          | د. بدر آل معاف   |        |        | -        | الكثروني    | 7:00 مساءا    | 5:00 مساءا     | السبت               | 2            | 1          | ريادة الأعمال                  | ( 1999 )       | ENTIOI         |                                | Ŭ.             |         |
| 0         | 0        | الفصل الأول  | 1445          | د,سلوی ادریس     |        |        | -        | عن بعد      | 1:00 ظهر أ    | 10:00 مىبامأ   | المبيث              | 3            | 2          | مهارات الحاسب وتقتية المعلومات | 2044 )         | INF111         |                                |                |         |
| 0         | 0        | الفصىل الأول | 1445          | د علا جابر       |        |        | -        | 14          | 7:00 مىلغا    | 4:00 مساءا     | الاحد               | 3            | 2          | القانون الاداري                | (2050)         | LAW125         |                                |                |         |
| 0         | 0        | الفصىل الأول | 1445          | د. فائقة ابراهيم |        |        | -        | 12          | 4:00 مساءا    | 1:00 ظهراً     | الاحد               | 3            | 2          | مصادر الألثرام                 | (2045)         | LAW126         |                                |                |         |
| 0         | 0        | الفصل الأول  | 1445          | د. فائقة ابراهيم |        | _      | -        | 12          | 7:00 مساءا    | 4:00 مساءا     | الدلاداء            | 3            | 2          | المنظمات الدولية               | (2066)         | LAW127         | $\mathbf{V}$                   |                |         |
| 0         | 0        | الفصل الأول  | 1445          | د. فائقة ابراهيم |        |        |          |             |               |                |                     |              |            |                                |                |                | تم تسجيلها                     | ررات التي      | المقر   |
|           |          |              |               |                  |        |        |          |             | بحث :         |                |                     |              |            |                                |                |                |                                | <b>~</b> 10    | عرض     |
|           |          |              |               |                  |        | حذف    | العالة ن | القصل       | العام الدراسي | معرين المعرين  | القاعة <sub>ا</sub> | فترة الثانية | القاعة ل   | الفترة الاولى                  | د              | المجموعة ن عد  | ي اسم المقرر                   | لمقرر 🕤 الشعية | ې رمز ا |
|           |          |              |               |                  |        |        |          | الدراسي     |               |                |                     | وم ٥٥ ٥١ من  | чo         | ہ من ہ الی                     | عات<br>د اليوم | المناه         |                                |                |         |
|           |          |              |               |                  |        | 0      | 0        | الفصل الأول | 1445          | د.سلوی ادریس   |                     |              | عن بعد -   | 10:00 صباحاً 1:00 ظهراً        | السبيك         | 3              | مهارات الحاسب وتقتية المعلومات | (2044)         | INF111  |
|           |          |              |               |                  |        | 0      | 0        | الفصل الأول | 1445          | د الشريف مغتار |                     |              | الكثروني - | 7:00 مساءا 9:00 مساءا          | السبت          | 2              | الأسلام ويناء المجتمع          | (1997) SAL     | .M102   |

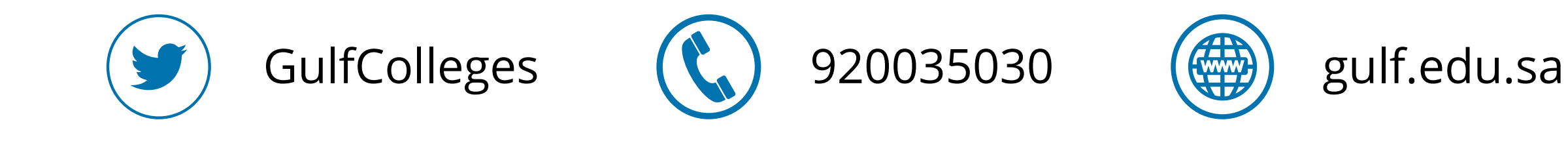

### عند الانتهاء من التسجيل النهائي للمقررات الدراسية يمكنك رؤيتها في خانة عرض المقررات المسجلة أو الجدول الدراسي

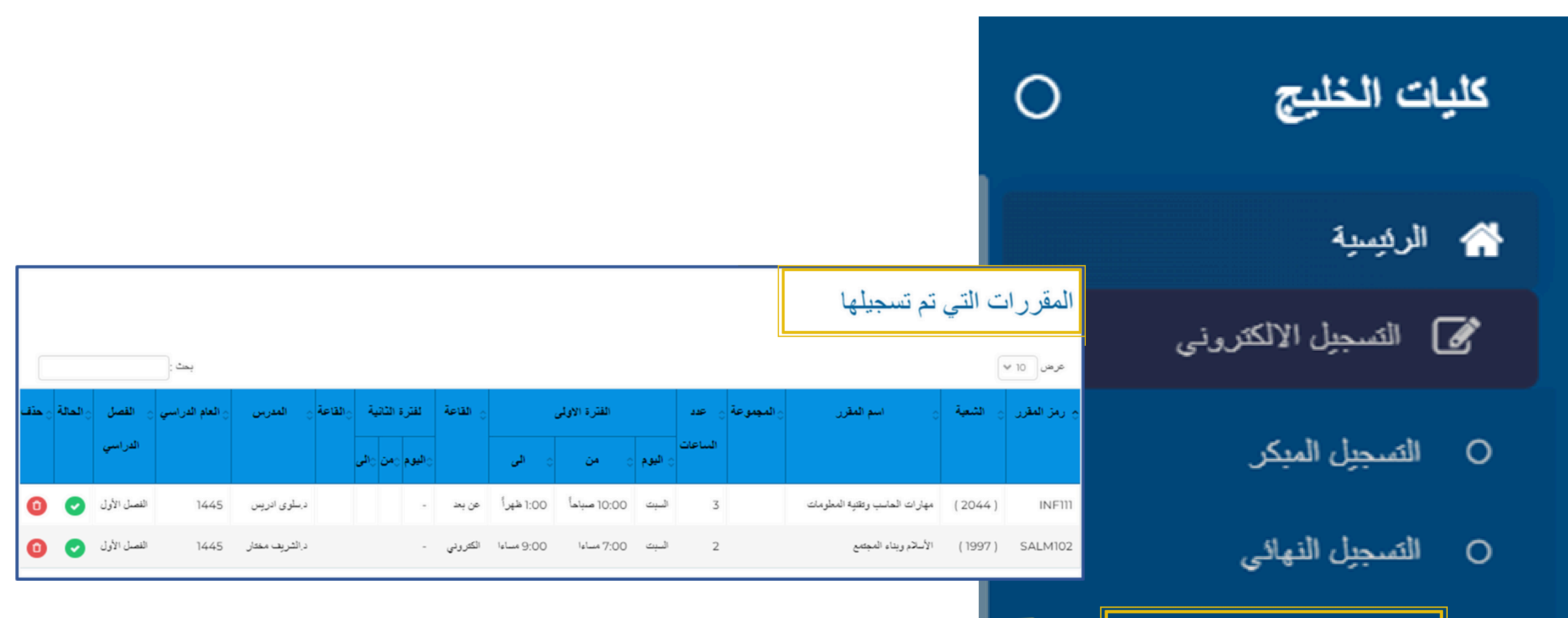

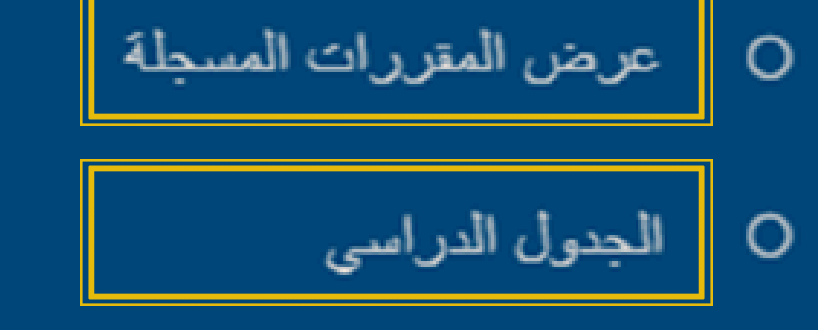

- O جدول الإختبارات الفصلية
- جدول الإختبارات النهائية

|            |                        |             |                   |                 | 3            | - الفصل | مام 1444 | الدراسي لل | الجدول   |
|------------|------------------------|-------------|-------------------|-----------------|--------------|---------|----------|------------|----------|
| 3:00 هيراً | 2:00 هيراً             | 1:00 ظهرياً | 12:00 فير)        | 11:00 صياهاً    | 10:00 صياحاً |         | 6:00 C   |            |          |
|            |                        |             |                   |                 |              |         |          | المترر     |          |
|            |                        |             |                   |                 |              |         |          | الشعبة     |          |
|            |                        |             |                   |                 |              |         |          | المدرس     | الميت    |
|            |                        |             |                   |                 |              |         |          | القاعة     |          |
|            | قانون التأمين          |             |                   |                 |              |         |          | المقرر     |          |
|            | 1971                   |             |                   |                 |              |         |          | الشعبة     |          |
|            | د علا جابر             |             |                   |                 |              |         |          | المدرس     | الاحد    |
|            | 14                     |             |                   |                 |              |         |          | القاعة     |          |
| ىختارە     | موضوعات قانونية مختارة |             | المهارات الإدارية |                 |              |         |          | المقرر     |          |
|            | 1973                   |             |                   | 1991            |              |         |          | الشعبة     | الاثنين  |
|            | د علا جابر             |             |                   | مياء محمد أحمد  | د ا          |         |          | المدرس     |          |
|            | 14                     |             |                   | H1              |              |         |          | القاعة     |          |
|            | قانون التأمين          |             |                   |                 |              |         |          | المقرر     |          |
|            | 1971                   |             |                   |                 |              |         |          | الشعبة     | -175170  |
|            | د,علا جابر             |             |                   |                 |              |         |          | المدرس     | ,        |
|            | 14                     |             |                   |                 |              |         |          | القاعة     |          |
| ىختارە     | عات قانونية ه          | موضو        |                   | مهارات الإدارية | ما           |         |          | المقرر     |          |
|            | 1973                   |             |                   | 1991            |              |         |          | الشعبة     | day Ni   |
|            | د علا جابر             |             |                   | مياء محمد أحمد  | د ا          |         |          | المدرس     | الاريداء |
|            | 14                     |             |                   | H1              |              |         |          | القاعة     |          |
|            |                        |             |                   |                 |              |         |          | المترر     |          |
|            |                        |             |                   |                 |              |         |          | الشعبة     | الخميس   |
|            |                        |             |                   |                 |              |         |          | المدرس     | 0.00     |
|            |                        |             |                   |                 |              |         |          | القاعة     |          |

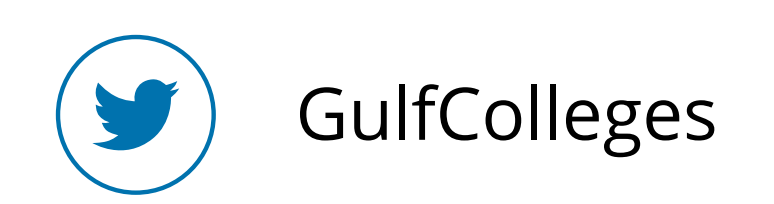

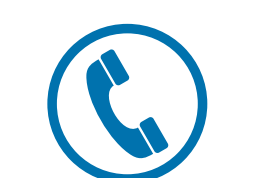

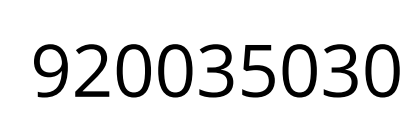

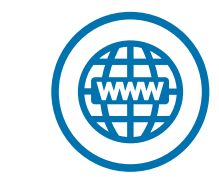

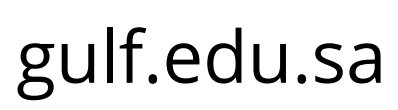

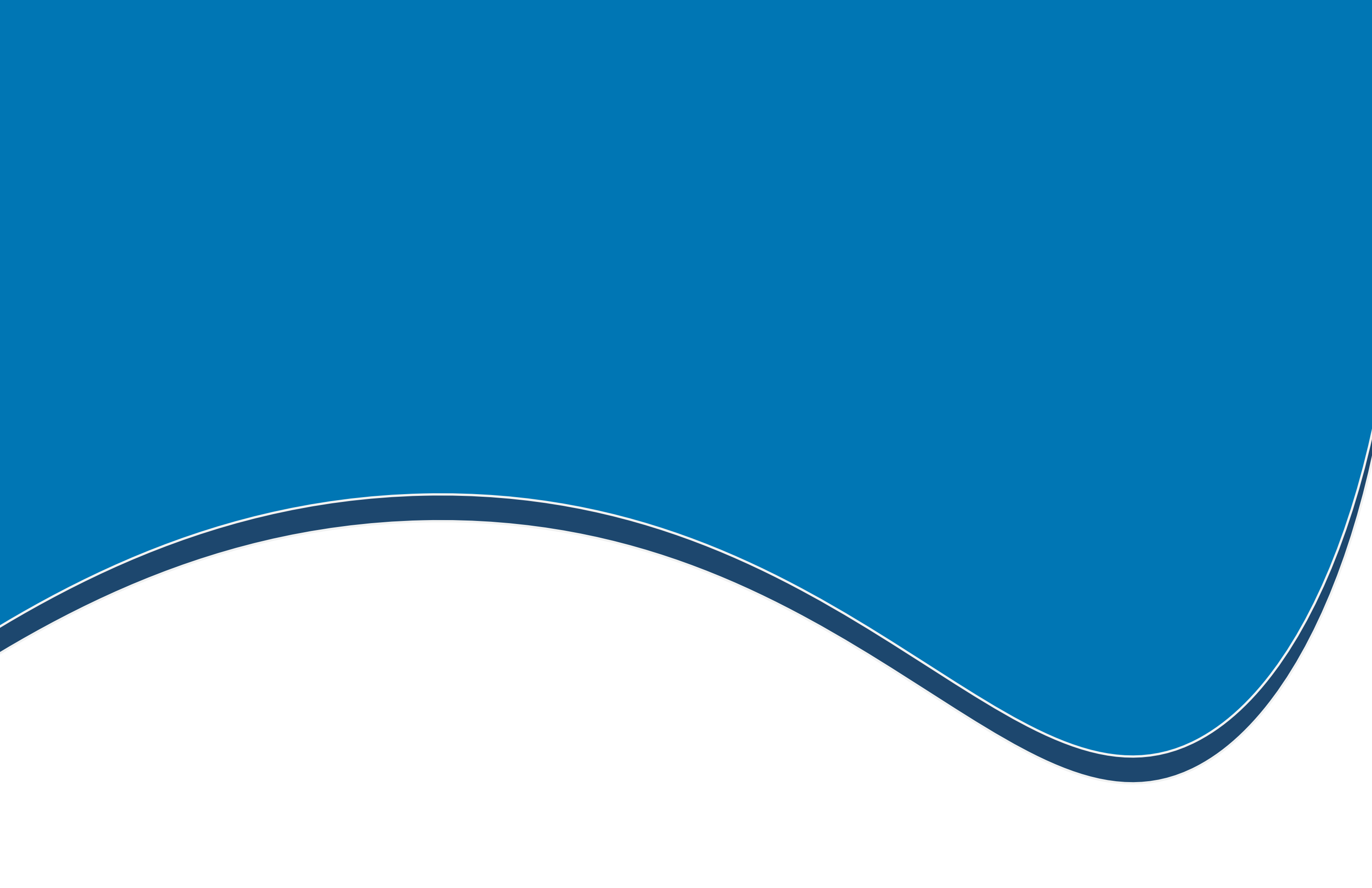

# الدورات التدريبية

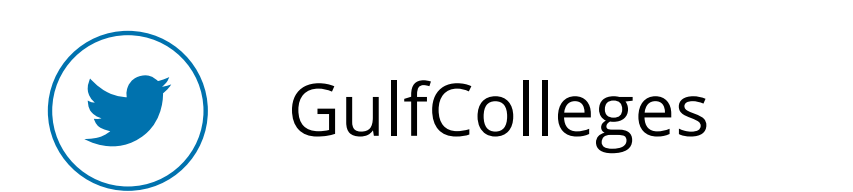

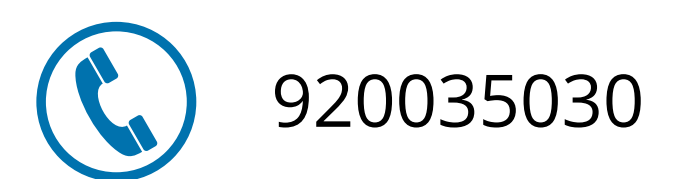

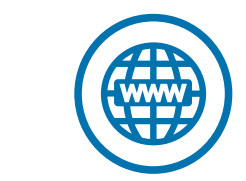

gulf.edu.sa

الخطوة الأولى

لتسجيل في الدورات التدريبية اختر من القائمة الرئيسية الدورات التدريبية، ثم التسجيل يظهر لك قائمة بالدورات المتاحة للتسجيل

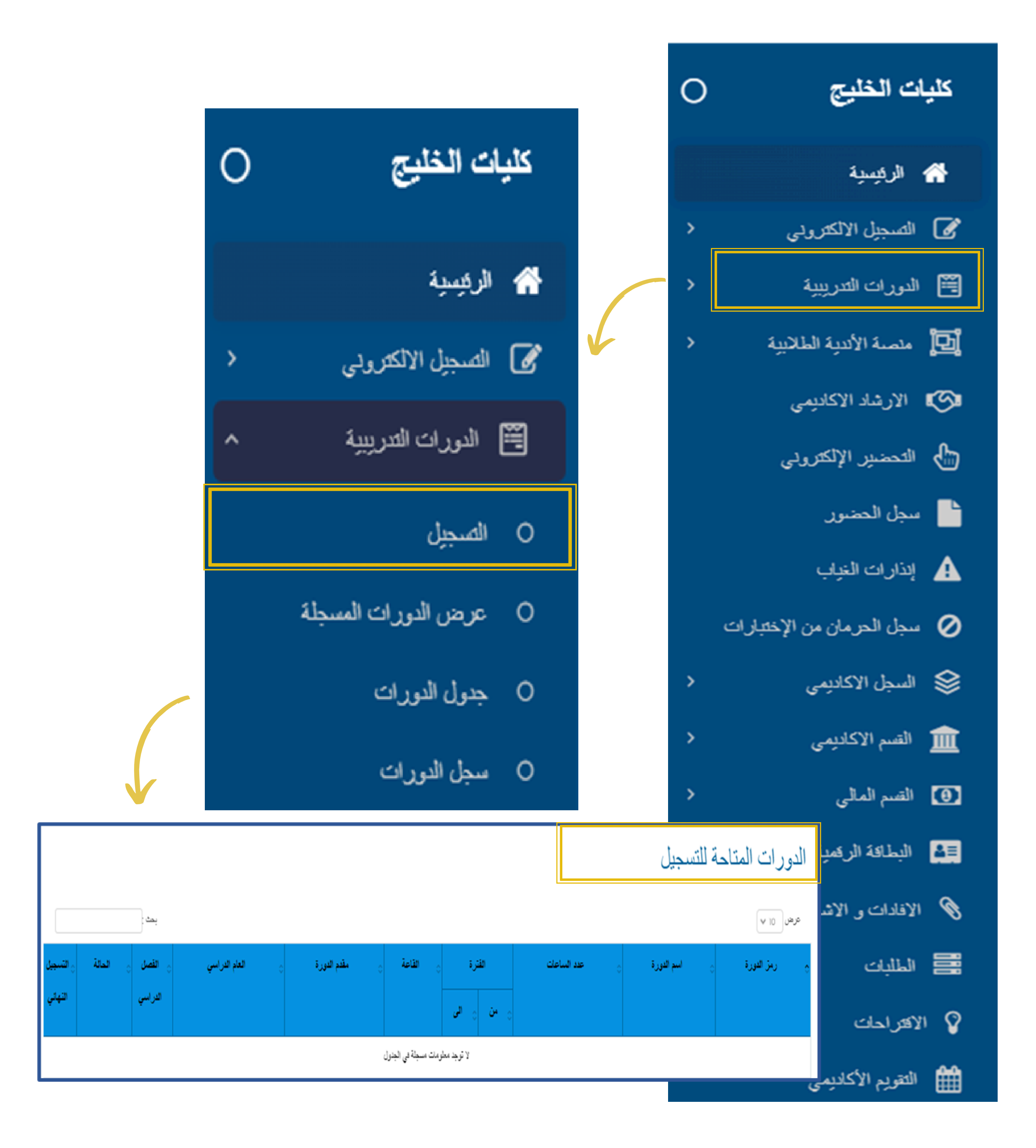

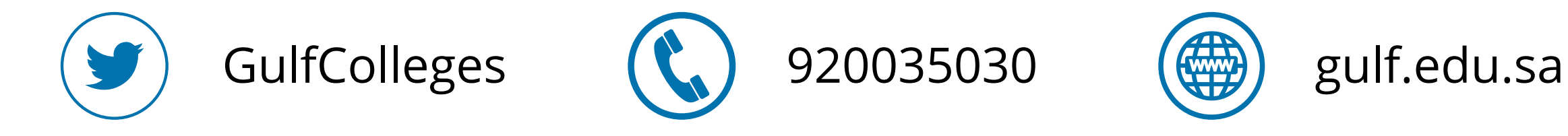

![](_page_15_Picture_0.jpeg)

منصة الأندية الطلابية

![](_page_15_Picture_2.jpeg)

![](_page_15_Picture_3.jpeg)

![](_page_15_Picture_4.jpeg)

![](_page_15_Picture_5.jpeg)

الخطوة الأولى

### للانضمام لمنصة الأندية الطلابية اختر من القائمة الرئيسية منصة الأندية الطلابية، ثم طلب الانضمام لمنصة الأندية الطلابية

![](_page_16_Figure_2.jpeg)

![](_page_17_Picture_0.jpeg)

### ادخل رقم الجوال الخاص بك، ثم اختر من القائمة النادي المناسب لك ومن ثم قم بتأكيد المعلومات المدخلة، وقم بإرسال الطلب

|            |                   | طلب الإنضمام إلى نادي |                 |                |
|------------|-------------------|-----------------------|-----------------|----------------|
|            |                   |                       | أكتب هنا        | رقم الجوال     |
| 10/07/2023 | تاريخ رفع الطلب   |                       | النتمكا ولم بأ  | الانضمام إلى : |
| 10/07/2023 | <del>د</del> ی ری | *                     | الرجاء (العنيان | . 0: ht.       |

![](_page_17_Figure_3.jpeg)

![](_page_17_Picture_4.jpeg)

![](_page_18_Picture_0.jpeg)

الارشاد الأكاديمي

![](_page_18_Picture_2.jpeg)

![](_page_18_Picture_3.jpeg)

![](_page_18_Picture_4.jpeg)

![](_page_18_Picture_5.jpeg)

### لمعرفة المقررات المقترح تسجليها من قبل المرشد الأكاديمي اختر من القائمة الرئيسية الارشاد الأكاديمي

![](_page_19_Figure_2.jpeg)

![](_page_20_Picture_0.jpeg)

التحضير الإلكتروني

![](_page_20_Picture_2.jpeg)

![](_page_20_Picture_3.jpeg)

![](_page_20_Picture_4.jpeg)

![](_page_20_Picture_5.jpeg)

### للقيام بالتحضير الإلكتروني للمقررات الدراسية اختر من القائمة الرئيسية التحضير الإلكتروني سيظهر لك الأسبوع الحالي وقائمة بالمقررات الدراسية قم بضغط على زر التحضير امام المقرر

![](_page_21_Figure_2.jpeg)

| الذارات ا                    |                            | التحضير الإلكتروني |                |                                   |
|------------------------------|----------------------------|--------------------|----------------|-----------------------------------|
| کلید سجل الحر ورزمین         | ت الخليج<br>و:             |                    |                | القسم : الداون<br>المستل : الداون |
| 📚 السجل الا                  |                            | الأسبوع الثالث     |                |                                   |
| 🏛 القسم الا، <sub>برسر</sub> | ىم تىزى                    | تسادره الرقي       | فمحرادتية      | همحره تائة                        |
| القبيد الم                   | ميادئ لاتقون               | ~                  | لاتربط محاضرة  | لا توجد محاضر                     |
|                              | داریع العالون              | ~                  | لا ترجد معاضرة | لا ترجا معاضر                     |
| البطاقة ا                    | المنعل الى الثله الإسالامي |                    | لا تربط معاشرة | لا تربط معاضر                     |
|                              | مهارات الالسدل             | ٩.                 | لاتوجة معاضرة  | لا ترجا معاضر                     |
| ۲ الافادات و                 | المطار (22سنادي في الاساتم | ۹.                 | لاترجة معاشرة  | لا ترجة معاضر                     |
| الطلبات                      | الألطنة رحلوى الاصان       | ٩.                 | لا ترجة محاضرة | لا ترجة معاضر                     |
|                              |                            | <b>8</b>           | لأثرها معافرة  | لأشط معاقد                        |

![](_page_21_Picture_4.jpeg)

![](_page_21_Picture_5.jpeg)

![](_page_21_Picture_6.jpeg)

![](_page_21_Picture_7.jpeg)

![](_page_22_Picture_0.jpeg)

### سجل الحضور

![](_page_22_Picture_2.jpeg)

![](_page_22_Picture_3.jpeg)

![](_page_22_Picture_4.jpeg)

![](_page_22_Picture_5.jpeg)

### لمعرفة سجل حضورك للمحاضرات اختر من القائمة الرئيسية سجل الحضور يظهر لك قائمة بالأسابيع الدراسية

![](_page_23_Picture_2.jpeg)

|   | 🛕 إنذارات الخياب            |
|---|-----------------------------|
|   | 🖉 سجل الحرمان من الإختبارات |
| > | 📚 السجل الاكاديمي           |
| > | 🏛 القسم الاكاديمي           |
| > | 💽 القسم المالي              |
|   | البطاقة الرقمية             |
| > | 📎 الافادات و الاشعارات      |
|   | الملابات                    |
|   | 💡 الاقتراحات                |
|   | التقويم الأكاديمي           |

|                |      | الأسبوع الأول  |                        |        |
|----------------|------|----------------|------------------------|--------|
|                |      |                |                        |        |
| لا توجد محاضرة | حاضر | حاضر           | قانون التأمين          | LAW414 |
| لا توجد محاضرة | حاضر | حاضر           | موضوعات قانونية مختارة | LAW427 |
| لا توجد محاضرة |      |                | المهارات الإدارية      | MGT313 |
|                |      |                |                        |        |
|                |      | الأسبوع الثاني |                        |        |
|                |      |                |                        |        |
| لا توجد محاضرة | حاضر | حاضر           | قانون التأمين          | LAW414 |
| لا توجد محاضرة | غائب | حاضر           | موضوعات قانونية مختارة | LAW427 |
| لا توجد محاضرة |      |                | المهارات الإدارية      | MGT313 |
|                |      |                |                        |        |

![](_page_23_Picture_5.jpeg)

![](_page_23_Picture_6.jpeg)

![](_page_23_Picture_7.jpeg)

![](_page_23_Picture_8.jpeg)

![](_page_24_Picture_0.jpeg)

# إنذارات الغياب

![](_page_24_Picture_2.jpeg)

![](_page_24_Picture_3.jpeg)

![](_page_24_Picture_4.jpeg)

![](_page_24_Picture_5.jpeg)

### الخطوة الأولى

### لمعرفة إنذارات الغياب التي تلقيتها اختر من القائمة الرئيسية إنذارات الغياب تظهر لك سجل بإنذارات الغياب تحتوى على اسم المقرر وعدد الغياب والنسبة في كل إنذار

![](_page_25_Picture_2.jpeg)

![](_page_26_Picture_0.jpeg)

## سجل الحرمان من الاختبارات

![](_page_26_Picture_2.jpeg)

![](_page_26_Picture_3.jpeg)

![](_page_26_Picture_4.jpeg)

![](_page_26_Picture_5.jpeg)

### الخطوة الأولى

عندما تتجاور نسبة الغياب 25% في المقرر الدراسي تحصل على حرمان من الاختبار في هذا المقرر ولمعرفة سجل الحرمان اختر من القائمة الرئيسية سجل الحرمان من الاختبارات يظهر لك سجل يحتوى على اسم المقرر وعدد الغياب والنسبة

![](_page_27_Picture_2.jpeg)

|               |              |                          |           | ار ات<br>م | إنذارات الغياب<br>سجل الحرمان من الإختا<br>السجل الاكاديمي | ▲<br>• ⊘<br>\$ |
|---------------|--------------|--------------------------|-----------|------------|------------------------------------------------------------|----------------|
|               |              | جل الحرمان من الإختبارات |           |            |                                                            | 盦              |
| ناريخ الحرمان | نىية الغاب   | عد للبلك                 | اسم فنقرر |            | رىز الىقرر                                                 | 0              |
|               |              | العلباعة                 |           |            |                                                            |                |
|               |              |                          |           | >          | لافادات و الاشعارات                                        | 1 🕲            |
|               |              |                          |           |            | الطلبات                                                    |                |
|               |              |                          |           |            | آفتراحات                                                   | ¥I 💡           |
|               |              |                          |           |            | لتقويم الأكاديمي                                           | Ê              |
|               | GulfColleges | 92                       | 20035030  |            | gulf.edu.sa                                                | I              |

![](_page_28_Picture_0.jpeg)

السجل الأكاديمي

![](_page_28_Picture_2.jpeg)

![](_page_28_Picture_3.jpeg)

![](_page_28_Picture_4.jpeg)

![](_page_28_Picture_5.jpeg)

الخطوة الأولى

### لمعرفة سجلك الأكاديمي اختر من القائمة الرئيسية السجل الأكاديمي يظهر لك السجل الاكاديمي ودرجة الاعمال الفصلية

![](_page_29_Picture_2.jpeg)

![](_page_29_Picture_3.jpeg)

Λ

![](_page_29_Picture_4.jpeg)

![](_page_30_Picture_0.jpeg)

القسم الأكاديمي

![](_page_30_Picture_2.jpeg)

![](_page_30_Picture_3.jpeg)

![](_page_30_Picture_4.jpeg)

gulf.edu.sa

### الخطوة الأولى

لمعرفة الخطة الدراسية اختر من القائمة الرئيسية القسم الأكاديمي يظهر لك الخطة الدراسية و الاتصال بالقسم الاكاديمي، في حال ترغب الاتصال بالقسم اكتب محتوى الرسالة وقم بإرساله

![](_page_31_Figure_2.jpeg)

![](_page_31_Figure_3.jpeg)

![](_page_32_Picture_0.jpeg)

القسم المالي

![](_page_32_Picture_2.jpeg)

![](_page_32_Picture_3.jpeg)

![](_page_32_Picture_4.jpeg)

![](_page_32_Picture_5.jpeg)

![](_page_33_Picture_0.jpeg)

### لمعرفة دفعاتك المالية اختر من القائمة الرئيسية القسم المالي يظهر لك سجل بالدفعات المالية

![](_page_33_Picture_2.jpeg)

| ^ | القسم المالي | 0 |
|---|--------------|---|
|   |              |   |

![](_page_33_Picture_4.jpeg)

![](_page_33_Picture_5.jpeg)

![](_page_34_Picture_0.jpeg)

![](_page_34_Picture_1.jpeg)

![](_page_34_Picture_2.jpeg)

![](_page_34_Picture_3.jpeg)

![](_page_34_Picture_4.jpeg)

gulf.edu.sa

![](_page_35_Picture_0.jpeg)

### لإظهار البطاقة الرقمية للطالب اختر من القائمة الرئيسية البطاقة الرقمية

![](_page_35_Picture_2.jpeg)

![](_page_35_Picture_3.jpeg)

![](_page_36_Picture_0.jpeg)

### الافادات والاشعارات

![](_page_36_Picture_2.jpeg)

![](_page_36_Picture_3.jpeg)

![](_page_36_Picture_4.jpeg)

![](_page_36_Picture_5.jpeg)

### الخطوة الأولى

### للحصول على تعريف طالب أو تعريف الحالة الأكاديمية أو شهادة حسن السيرة والسلوك أو مشهد جدول الاختبارات وحضور الاختبارات اختر من القائمة الرئيسية الافادات والاشعارات

![](_page_37_Picture_2.jpeg)

![](_page_37_Picture_3.jpeg)

- 0 تعريف طالب
- ٥ تعريف الحالة الأكاديمية
- شهادة حسن السيرة و السلوك
- O مشهد جدول الإختبارات الفصلية
- مشهد جدول الإختبارات النهائية
  - مشهد حضور الإختبارات

![](_page_37_Picture_10.jpeg)

![](_page_37_Picture_11.jpeg)

![](_page_37_Picture_12.jpeg)

![](_page_37_Picture_13.jpeg)

![](_page_38_Picture_0.jpeg)

![](_page_38_Picture_1.jpeg)

![](_page_38_Picture_2.jpeg)

![](_page_38_Picture_3.jpeg)

![](_page_38_Picture_4.jpeg)

![](_page_38_Picture_5.jpeg)

الخطوة الأولى

### عند الضغط على ايقونة الطلبات من القائمة الرئيسية تظهر لك قائمة بجميع الطلبات التي قد تحتاجها

![](_page_39_Picture_2.jpeg)

|   | الذارات الغياب              |
|---|-----------------------------|
|   | 🖉 سجل الحرمان من الإختبارات |
| > | 😂 السجل الاكاديمي           |
| > | 🏛 القسم الاكاديمي           |
| > | 💽 القسم المالي              |
|   | البطاقة الرقمية             |
| > | 📎 الافادات و الاشعارات      |
|   | الملابات                    |
|   | 💡 الاقتراحات                |
|   | 🏙 التقويم الأكاديمي         |

![](_page_39_Picture_4.jpeg)

![](_page_39_Picture_5.jpeg)

![](_page_39_Picture_6.jpeg)

![](_page_40_Picture_0.jpeg)

#### قائمة الطلبات

![](_page_40_Figure_2.jpeg)

![](_page_40_Picture_3.jpeg)

![](_page_41_Picture_0.jpeg)

### قم بضغط على الطلب الذي تحتاجه وقم بتعبئة البيانات المطلوبه منك ثم قم بتأكيد المعلومات وارسالها

|                |                  |                                 | معلومات طلب الاعتذار   |    |              |  |  |  |
|----------------|------------------|---------------------------------|------------------------|----|--------------|--|--|--|
| ۷ ئ            | توع الغياب       |                                 | متس/ر هش/موي           |    | تاريغ الغباب |  |  |  |
| اختيار التوقيت | الى الرجاء       | *                               | الرجاء اختيار التوقيت  | من | توقيت الغياب |  |  |  |
| Browse         | المرققات اخار ما |                                 | الرجاء كتابة السبب هنا |    | سبب الغياب   |  |  |  |
|                |                  |                                 |                        |    |              |  |  |  |
|                |                  |                                 |                        |    |              |  |  |  |
|                | لاه صحيحة        | الله بأن المعلومات المذكورة أعا |                        |    |              |  |  |  |
| 🗸 ارسل         |                  |                                 |                        |    |              |  |  |  |

#### لمتابعة الطلبات السابقة اضغط على الطلب من القائمة الطلبات تم انزل اسفل الطلب يظهر لك قائمة بطلبات السابقة

|         | الطلبات السابقة |              |              |           |
|---------|-----------------|--------------|--------------|-----------|
| ملاحظات |                 |              | تاريخ التقيم | رقم الطلب |
|         |                 | بصدد الدراسة | 2023-03-26   | 1715      |
|         |                 | بصدد الدراسة | 2023-03-26   | 1658      |

![](_page_41_Picture_5.jpeg)

![](_page_42_Picture_0.jpeg)

## الاقتراحات

![](_page_42_Picture_2.jpeg)

![](_page_42_Picture_3.jpeg)

![](_page_42_Picture_4.jpeg)

![](_page_42_Picture_5.jpeg)

gulf.edu.sa

![](_page_43_Picture_0.jpeg)

### للاقتراحات اختر من القائمة الرئيسية الاقتراحات وكتب محتوى اقتراحك وقم بإرساله

![](_page_43_Picture_2.jpeg)

![](_page_44_Picture_0.jpeg)

التقويم الأكاديمي

![](_page_44_Picture_2.jpeg)

![](_page_44_Picture_3.jpeg)

![](_page_44_Picture_4.jpeg)

![](_page_44_Picture_5.jpeg)

الخطوة الأولى

### للاطلاع على التقويم الأكاديمي اخر من القائمة الرئيسية التقويم الأكاديمي

![](_page_45_Picture_2.jpeg)

![](_page_45_Picture_3.jpeg)

![](_page_45_Picture_4.jpeg)